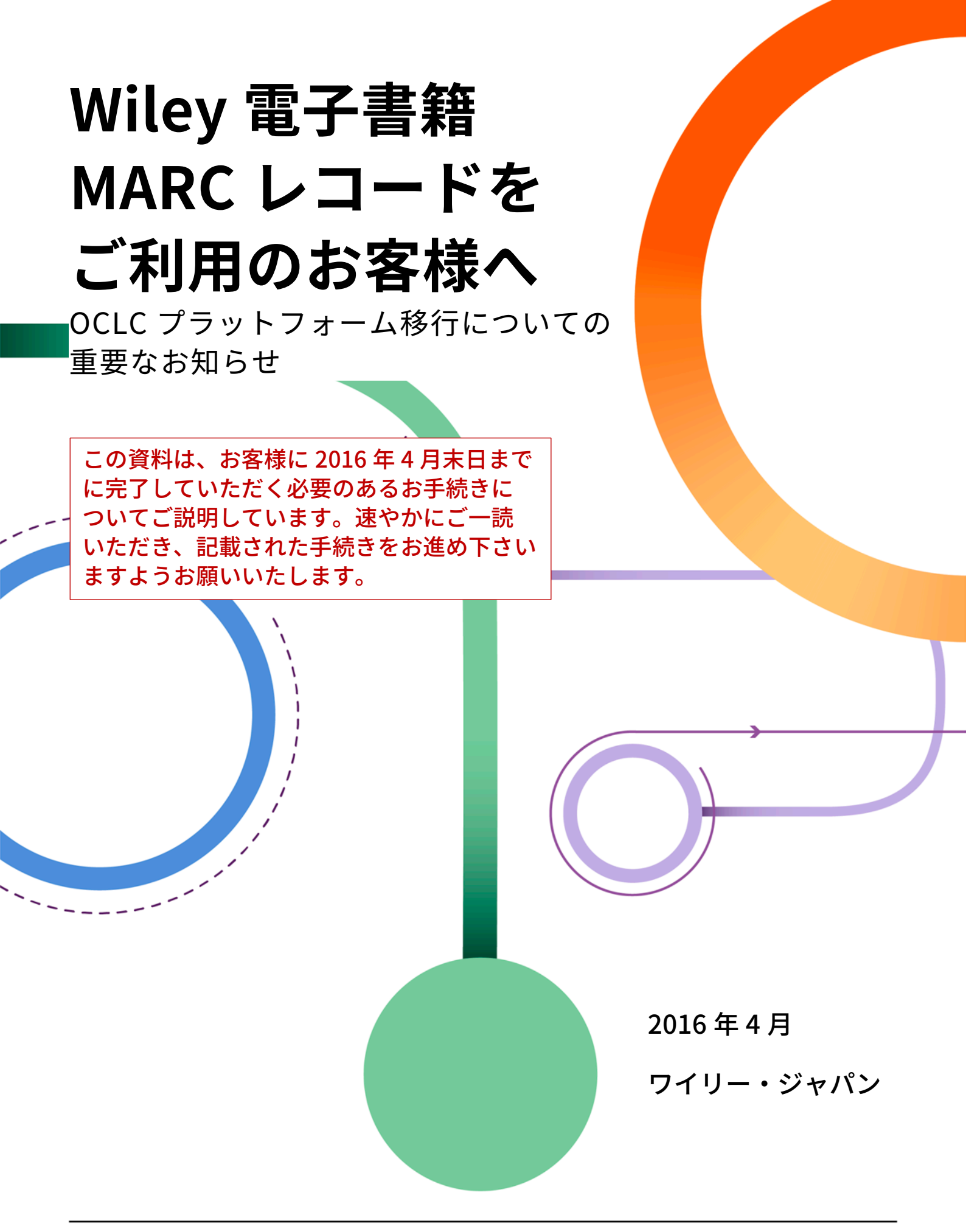

Insert partner logo here or Insert partner logo here or delete this text

delete this text

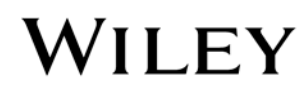

# OCLC のサービス・プラットフォーム 刷新に伴い、4 月中に移行手続きが 必要です

Wiley は、電子書籍(ワイリー・オンラインブックスまたはオンライン・レファレンスワーク)をご契約 いただいたお客様に、OCLC を通じてご契約タイトルの MARC レコードを無償でご提供しています。 この度、OCLC はサービス・プラットフォームの刷新のため、従来のプラットフォームの提供を 2016 年 4月末日をもって終了し、新プラットフォームに移行することを発表しました。これまで旧プラットフォ ームをお使いのお客様は、今後とも継続して OCLC のサービスをご利用いただくため、4月末日までに 新プラットフォームへの移行手続きを完了いただくようお願いいたします。

### 新プラットフォームへの移行手続き

旧プラットフォーム WorldCat Cataloging Partner (WCP)から新プラットフォーム WorldShare Collection Manager に移行するための登録手続きをご説明します。<u>Wiley MARC Record Guide</u>も併せてご利用下さい。

#### 1. 必要な情報を用意する

次の情報を手元にご用意下さい。

- ② OCLC からメール(下図)で到着済みの WorldShare アカウント設定方法およびログイン情報
- ③ 従来の WCP サービス用の OCLC Cataloging Authorization Number (OCAN・9 ケタ) と Password (上記②にも記載されています)

②のメールの例 **WorldShare**<sup>®</sup> Collection Manager Welcome to WorldShare Collection Manager Dear Colleague, As a current WorldCat Cataloging Partner (WCP) subscriber we are pleased to welcome you to WorldShare Collection Manager. As a reminder from our previous communication, OCLC is transitioning the WCP service (which will be discontinued on 1 May 2016) to Collection Manager.

### 2. 新プラットフォーム用 WorldShare アカウントでパスワードを設定する

上記②のメールに記載された設定方法およびログイン情報に従って、新しいパスワードを設定します。

① まず、お客様の機関専用の WorldShare アカウントページ

<u>https://XXX</u>.share.worldcat.org/wms にアクセスして下さい。<mark>XXX</mark>の部分には、②のメールに記載されたユーザーネームが入ります。

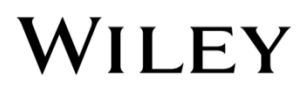

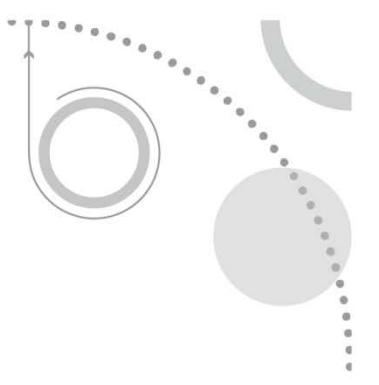

② Sign In ボタンの下にある「Set/reset password」リンクをクリックして下さい。(下図)

|   | Sign in            |  |
|---|--------------------|--|
|   | User Name:         |  |
|   | Password:          |  |
| _ | Sign In Cancel     |  |
|   | Set/reset password |  |
|   | Create new account |  |

③ 新しいウインドウが開いたら、OCLC からのメ ールに記載のユーザーネームを入力して、その 下の「Request new password」ボタンをクリッ クして下さい。

| Jser Name: |                      |
|------------|----------------------|
|            | Request new password |

④ OCLC に対して登録してあるアドレスに、パスワード設定のためのメールが自動配信されます。メール文 中のリンクをクリックして、リンク先ページで24時間以内に新しいパスワードを設定して下さい。

これで、ユーザーネームと今回登録したパスワードを使って、上記の WorldShare アカウントページにログインで きるようになります。

#### 3. WorldShare アカウントから Collection Manager の設定を行う

- ① 以下の設定作業は、旧プラットフォーム WorldCat Cataloging Partners (WCP) で設定されていた Profile を参照しながら進めることをおすすめします。旧プラットフォームでの Profile 内容は、以下の URL から アクセスできます(\*2016年4月30日まで)。 https://www.oclc.org/webapp/wcs/stores/servlet/OCLCLogon?storeId=10051
  - 2016 年 5 月 1 日以降は旧プラットフォームが閉鎖されるため、以前の Profile にアクセスできなくなります。 お困りの場合は、Wiley のサポートデスク <u>marcrecords@wiley.com</u>までご相談下さい。
- ② Collection Manager の設定を開始します。https://XXX.share.worldcat.org/wms (XXX の部分ユーザーネ ーム)から、お客様の WorldShare アカウントにログインして下さい。

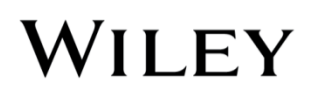

| 3 | Metadata タブを開き、 | 左側の Collection Manager をクリ | リックして下さい。 | 下 |
|---|-----------------|----------------------------|-----------|---|
|   | メニューが開いたら、      | Settings をクリックして下さい。       | (下図)      |   |

#### Settings の主な項目

**OCLC Symbol** 

自館の OCLC Symbol にラジオボタンが付いていることを確認し、Save ボタンを 押します。

Proxy and Authorization

EZ Proxy 経由のリンク先 URL を当該フィールドに追加することができます。

#### MARC Records

ラジオボタンで Yes を選ぶと、各種オプションが表示されます。

\* 各タブで設定を行うごとに Save ボタンを押して、登録内容を保存して下さい。保存する前に別のタブまたはページに 移動すると、設定した内容が失われます。

o Customize Records タブ

取得する MARC レコードのデータフィールドを、自館の仕様に従って変更・削除できます。詳細は以下 をご参照ください。

http://www.oclc.org/support/services/collection-manager/documentation/service-specific-settings/MARC-settings/customize-marc-records.en.html

o Record Delivery タブ

アウトプットフォーマット(MARC 21/UNIMARC/MARCXML)とキャラクタセット(MARC-8/UNICODE)を 指定します。詳細は以下をご参照ください。

http://oclc.org/support/services/collection-manager/documentation/service-specific-settings/MARC-settings/record-delivery.en.html

#### Reports: レポートオプション

ここで選択したレポートを OCLC が作成する都度、Usage\_Statistics@oclc.org からメールで通知されます。 「Receive Email Reports」の項目で Yes を選び、その下の「Authorization Code」には OCLC Cataloging Authorization Number (OCAN・9 ケタ)を入力、そして通知を受け取りたいレポートを選択して下さい。 すべてのレポートを選択しておくことをおすすめします。各レポートの詳細は以下をご参照下さい。 http://www.oclc.org/support/services/collection-manager/documentation/settings-glossary/reports.en.html

④ Collection Manager の設定が一通り完了したら、以下の手順で MARC レコードファイルの配信を有効化 (activate)します。この手続きは、将来 MARC レコードを受け取るために必須です。

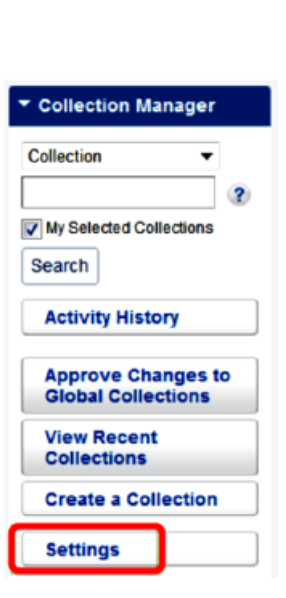

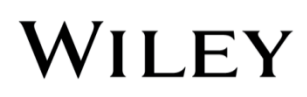

- Collection Manager で、検索ボックスを空
   白にしたまま検索を実行して下さい。
- Filter by のメニューから"Cataloging
   Partner Collections"を選んで下さい。
- ・ 自館で名前を指定した Wiley Cataloging
   Partner Collections (CPC)が見つかったら、
   左のボックスにチェックを入れて下さい。
- Collection Actions メニューから CPC
   Activation -> Make Selected Active と順に 選んで下さい。(下図)

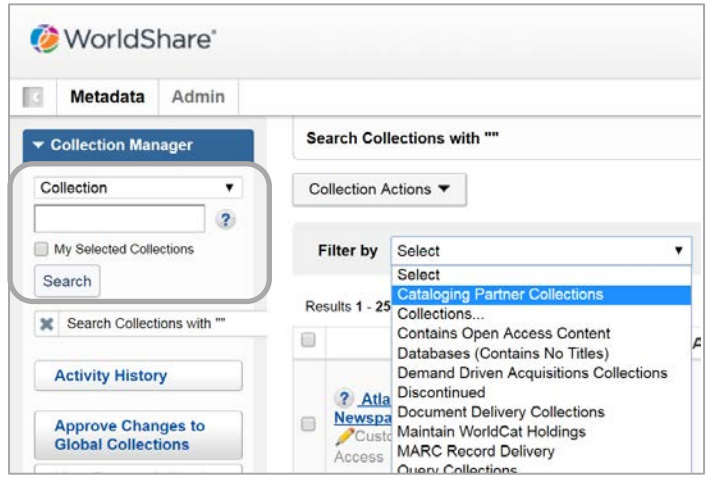

| Collection Actions   | (1 record selected      | )                      |
|----------------------|-------------------------|------------------------|
| Cataloging Partner ( | Collection Activation > | Make Selected Active   |
| esults 1 - 25 of 565 | C                       | Make Selected Inactive |
| )                    | Collec                  | tion                   |

### 新プラットフォームでの MARC レコードの取得方法

プラットフォームの移行に伴い、MARC レコードを取得する OCLC の専用ページも変更されます。

取得手順は従来通りで、Wiley Online Books または Online Reference Works をご発注の際に、代理店に MARC レコード希望の旨をお伝え下さい。該当タイトルへのアクセスの設定後に、MARC レコードが専用ページに自動 的にアップロードされます。同時に、お客様の WorldShare アカウントに登録されたメールアドレス宛てに、 Usage\_Statistics@oclc.org からファイルがダウンロード可能になったことが通知されます。

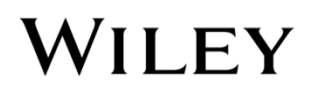

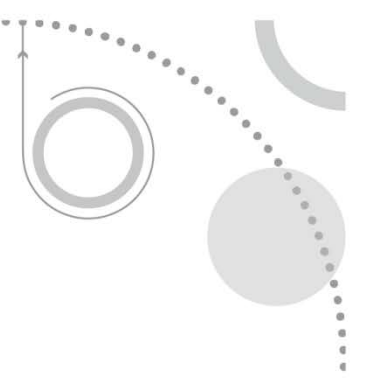

通知が届いたら、以下の方法で MARC レコードを取得して下さい。

- ① WorldShare ページ https://XXX.share.worldcat.org/wms からログイン(XXX はユーザーネーム)
- ② Metadata タブを選択
- ③ 左側の My Files をクリックして、開いたメニュー項目の中の Download Files をクリック
- ④ ダウンロードできる MARC レコードファイルのリストが表示されます。ダウンロードしたいファイルの 右にある Download ボタンを押します。

| e vvoridshare      |              |                                                                                                    |                 |                   |             |                    |           | User su       | pport info |          |
|--------------------|--------------|----------------------------------------------------------------------------------------------------|-----------------|-------------------|-------------|--------------------|-----------|---------------|------------|----------|
| Metadata           | Acquisitions | Licenses                                                                                                    | Circulation     | Interlibrary Loan | Analytics   | Admin              |           |               |            |          |
| Record Manager     | Down         | load Files                                                                                                    |                 |                   |             |                    |           |               |            |          |
| Collection Manager | Result       | s 11 - 20 of 759                                                                                                | Ø               |                   |             |                    | Row       | s 10 💌        | < 1 2 3    | 4 5 >>   |
| r My Files         |              | File Name                                                                                                    |                 |                   | File Source | Size               | Post Date | Download Date | Action     |          |
| Download Files     | metaco       | metacoll.TAWMS.new.D20160214.T210512.s5f.1.mrc                                                                  |                 |                   |             | Collection Manager | 3 KB      | 02/15/2016    | 02/15/2016 | Download |
|                    | metaco       | metacoll.TAWMS.new.D20160214.T210512.JB01.1.mrc<br>metacoll.TAWMS.deletes.D20160214.T210512.KKVbigLISTmds.1.mrc |                 |                   |             | Collection Manager | 5 KB      | 02/15/2016    | 02/15/2016 | Download |
| My Apps            | metaco       |                                                                                                    |                 |                   | 1.mrc       | Collection Manager | 2 KB      | 02/15/2016    | 02/15/2016 | Download |
|                    | metaco       | ITAWMS upda                                                                                                    | tes D20160213 T | 042239 s5f 1 mrc  |             | Collection Manager | 92 535 KB | 02/13/2016    | 02/15/2016 | Downloa  |

- \* MARC レコードのファイルは、アップロード後 90 日間保存されます。
- \* ファイルの拡張子は、上記④Collection Manager の Settings 中、MARC Records Record Delivery の項 目で MARC 21 with MARC-8 または MARC 21 with UTF-8 Unicode をお選びの場合は.mrc、その他のフォ ーマットの場合は.xml となります。
- \* ファイル取得方法の詳細については以下もご参照下さい。

http://www.oclc.org/support/services/collection-manager/documentation/service-specific-settings/ MARC-settings/record-retrieval-ftp.en.html

## お問い合わせ窓口

各種お問い合わせは、OCLC・Wiley それぞれのサポートデスクで承ります。

- OCLC <a href="mailto:support@oclc.org">support@oclc.org</a>
- Wiley <u>marcrecords@wiley.com</u>

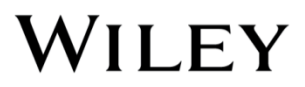